# FRICD

Quick Guide

# Control system FC for fan heaters

FCDF - FC Direct, FCSF - FC Smart FCPF - FC Pro, FCBF - FC Building

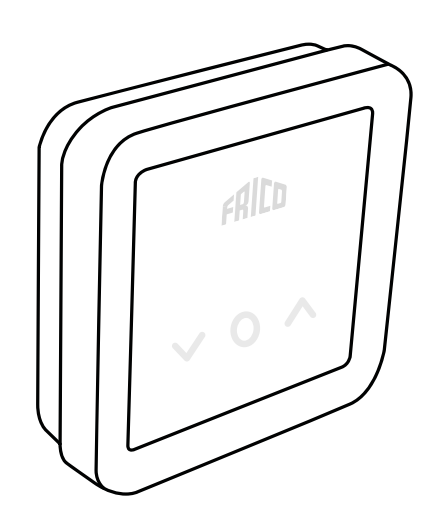

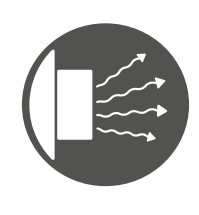

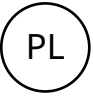

# Układ sterowania FC

Nagrzewnicę należy wyposażyć w układ sterowania FC.

Układ sterowania FC pomaga stworzyć wiele inteligentnych i energooszczędnych funkcji. Poza naszymi czterema zestawami można też dodawać komponenty w celu rozbudowy lub dostosowania systemu.

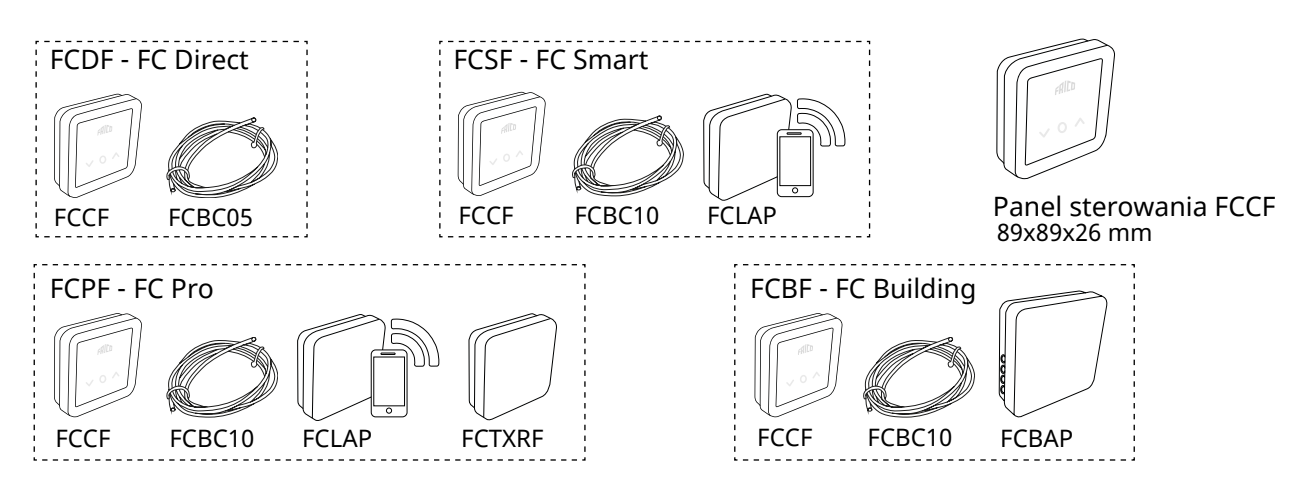

| Numer                                                 | Тур                          | Opis                                                                                                    | FCRTX                                      | IP20                            |
|-------------------------------------------------------|------------------------------|----------------------------------------------------------------------------------------------------|--------------------------------------------|---------------------------------|
| kat.                                                  |                              |                                                                                                    | FCOTX                                      | IP44                            |
| 74688                                                 | FCDF                         | FC Direct, układ sterowania pierwszego poziomu                                                                                                    | FCLAP                                      | IP44                            |
| 74689                                                 | FCSF                         | FC Smart, układ sterowania drugiego poziomu                                                                                                    | FCTXRF                                     | IP44                            |
| 74690                                                 | FCPF                         | FC Pro, układ sterowania trzeciego poziomu                                                                                                    | FCWTA                                      | IP65                            |
| 74691                                                 | FCBF                         | FC Building, system BMS                                                                                                    | FCBAP                                      | IP44                            |
| 74688           74689           74690           74691 | FCDF<br>FCSF<br>FCPF<br>FCBF | FC Direct, układ sterowania pierwszego poziomuFC Smart, układ sterowania drugiego poziomuFC Pro, układ sterowania trzeciego poziomuFC Building, system BMS | FCUTX<br>FCLAP<br>FCTXRF<br>FCWTA<br>FCBAP | IP4<br>IP4<br>IP4<br>IP4<br>IP4 |

#### Opis układów sterowania i akcesoriów

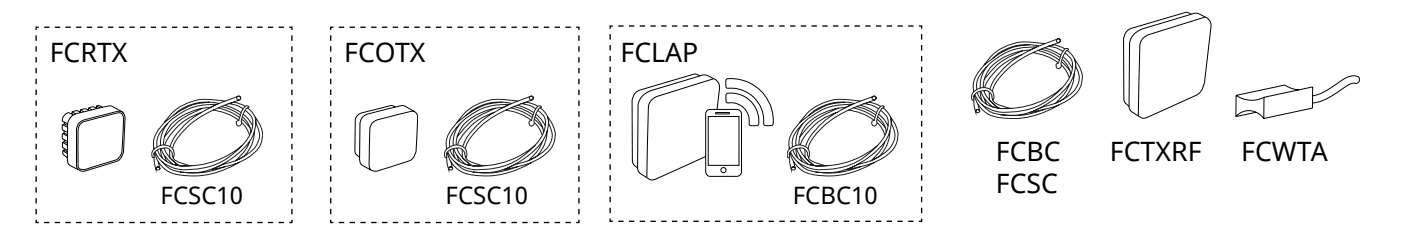

| Numer<br>kat. | Тур     | Opis                                                                                | Wymiary       |
|---------------|---------|-------------------------------------------------------------------------------------|---------------|
| 74694         | FCRTX   | Zewnętrzny czujnik temperatury pomieszczenia                                        | 39x39x23 mm   |
| 74695         | FCOTX   | Zewnętrzny czujnik temperatury                                                      | 39x39x23 mm   |
| 74699         | FCLAP   | Lokalny punkt dostępu dla dodatkowych czujników bezprzewodowych i większego zasięgu | 89x89x26 mm   |
| 74718         | FCBC05  | Dodatkowy przewód komunikacyjny, 5 m                                                | 5 m           |
| 74719         | FCBC10  | Dodatkowy przewód komunikacyjny, 10 m                                               | 10 m          |
| 74720         | FCBC25  | Dodatkowy przewód komunikacyjny, 25 m                                               | 25 m          |
| 74721         | FCSC10  | Dodatkowy przewód czujnika, 10 m                                                    | 10 m          |
| 74722         | FCSC25  | Dodatkowy przewód czujnika, 25 m                                                    | 25 m          |
| 74703         | FCTXRF* | Bezprzewodowy czujnik wewnętrzny/zewnętrzny (do FC Smart, FC Pro)                   | 89x89x26 mm   |
| 74702         | FCWTA   | Czujnik temperatury wody powrotnej                                                  |               |
| 74700         | FCBAP   | Punkt dostępu budynku                                                               | 149x149x43 mm |

\*Czujnik bezprzewodowy można skonfigurować jako czujnik zewnętrzny lub wewnętrzny, używając przełącznika wewnątrz czujnika.

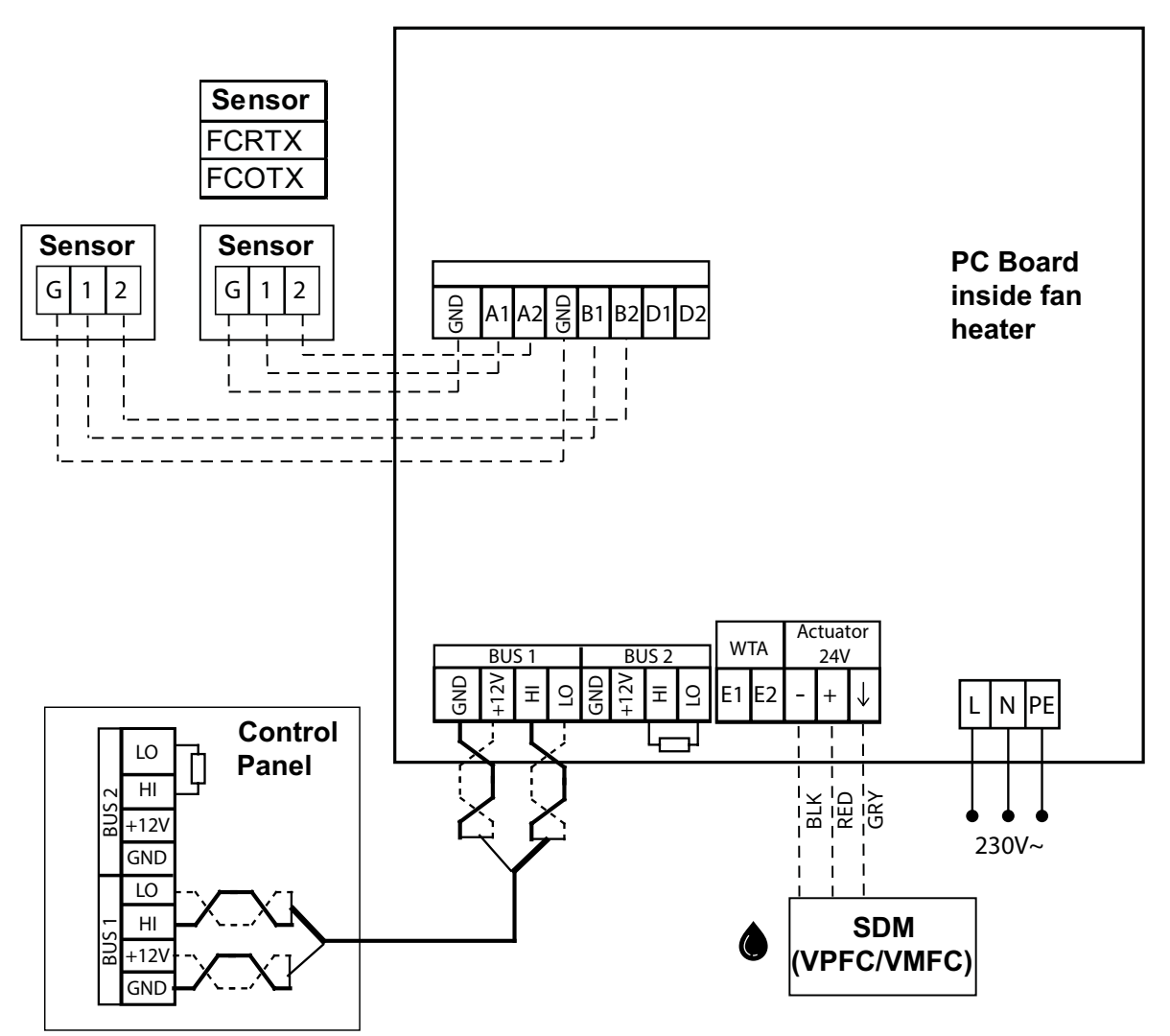

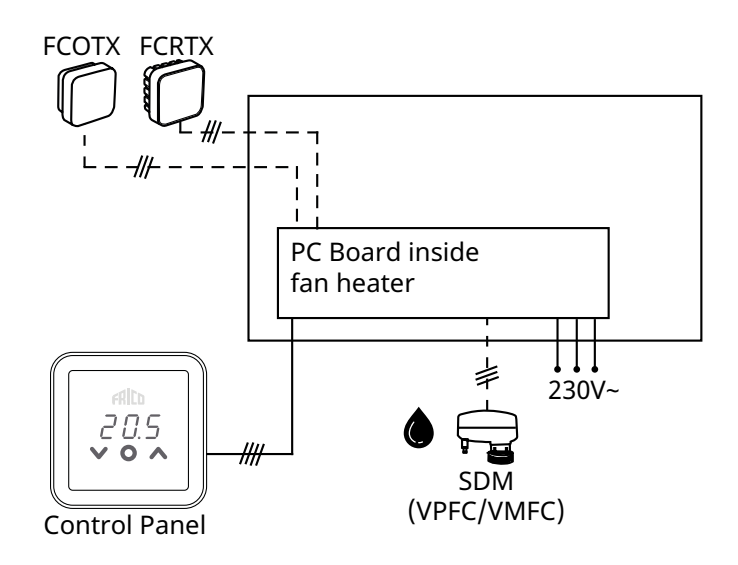

3

FC Smart - FCSF

PL

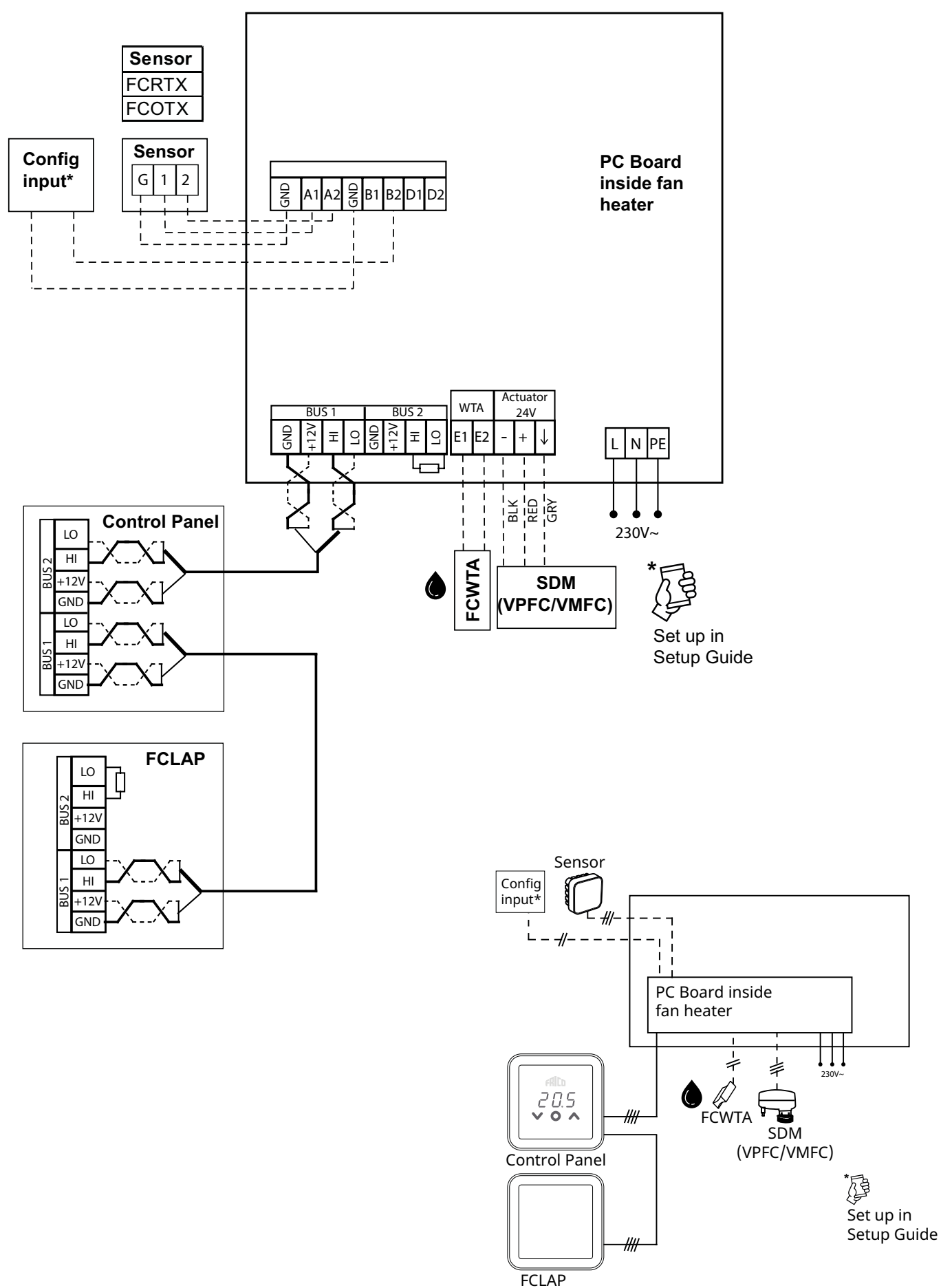

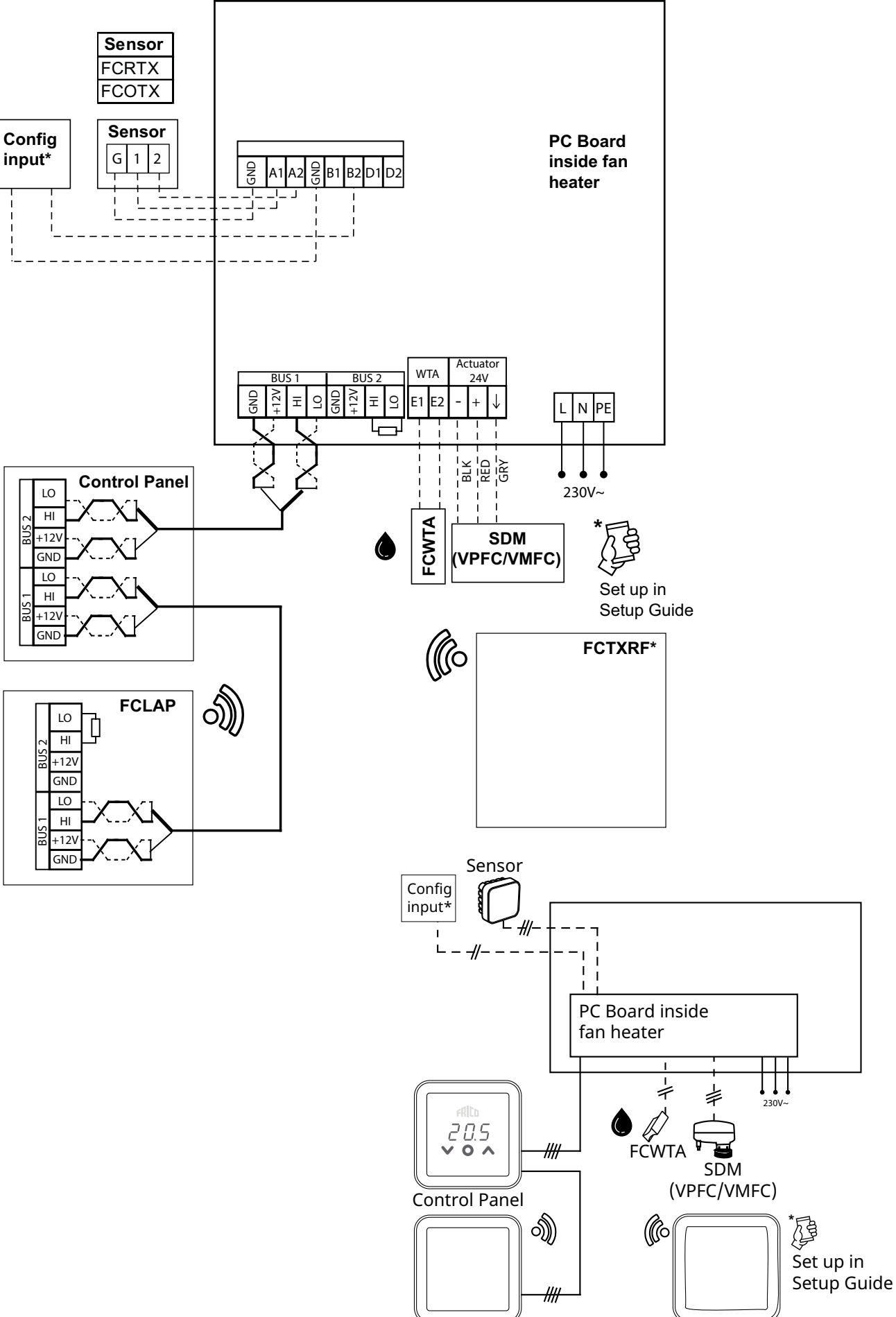

FCLAP

FCTXRF\*

ΡL

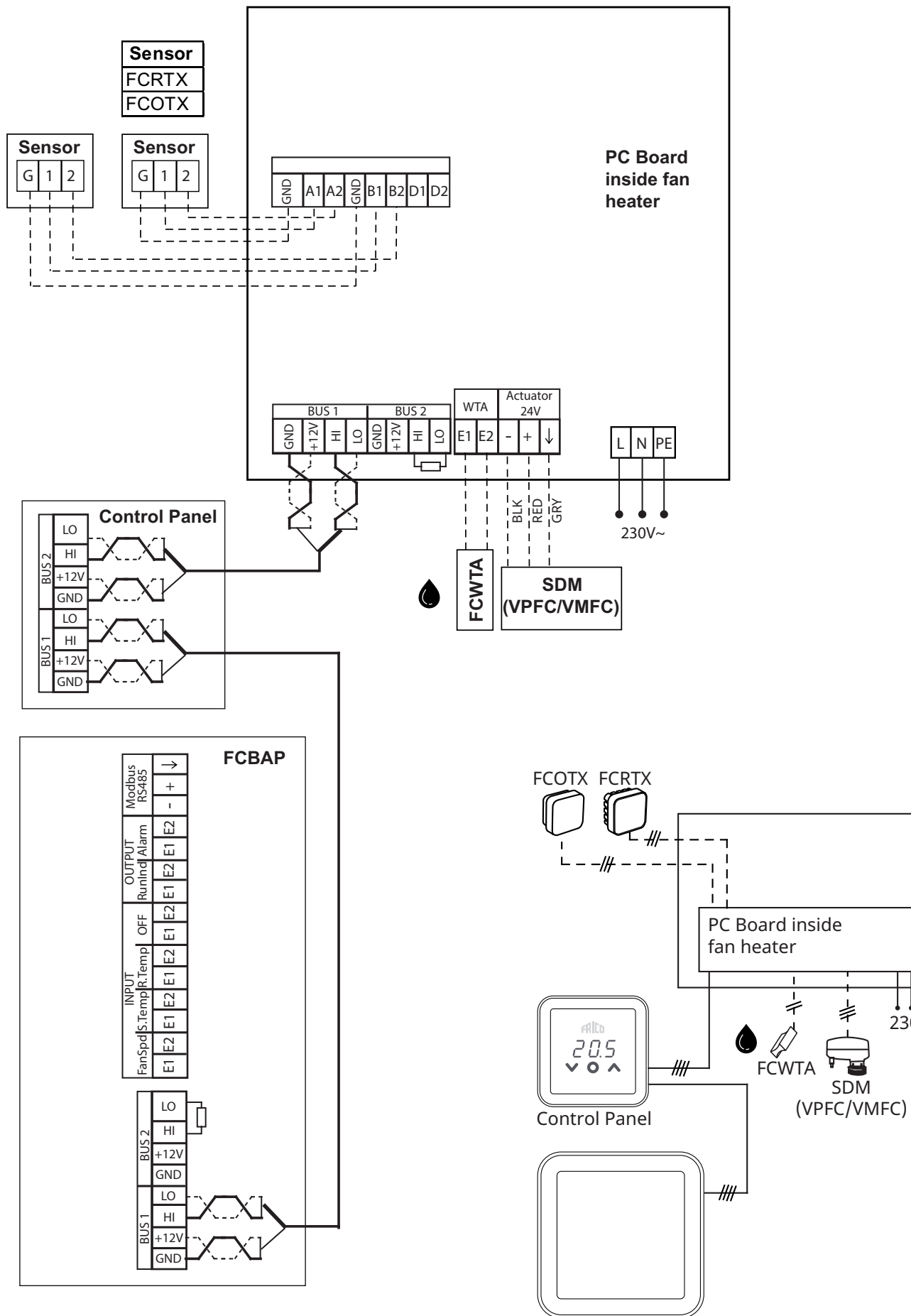

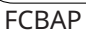

230V~

# Zakończenie na płytce PCB

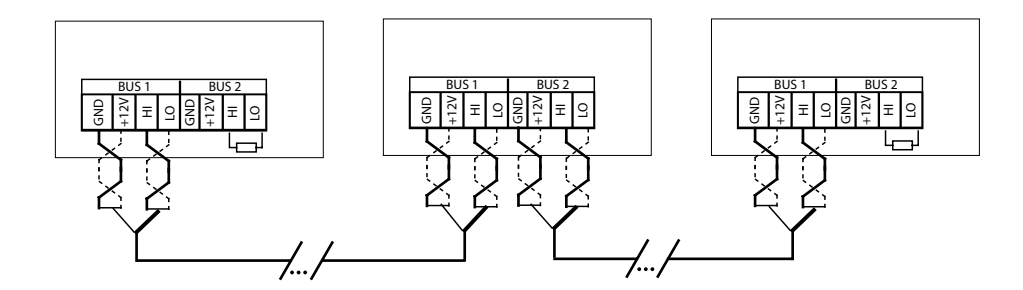

Aby zmniejszyć ryzyko zakłóceń, magistrala komunikacyjna BUS powinna być zakończona na każdym końcu, tj. w urządzeniach, które znajdują się odpowiednio na początku i na końcu magistrali BUS. Fabrycznie wszystkie magistrale BUS są wstępnie połączone z opornikiem 120 Ohm między zaciskami HI i LO na magistrali BUS2. Wykonując kolejne połączenia, należy usunąć opornik. Jako alternatywa dla opornika, można ustawić przełącznik zamykający na płycie w pozycji "WŁ.".

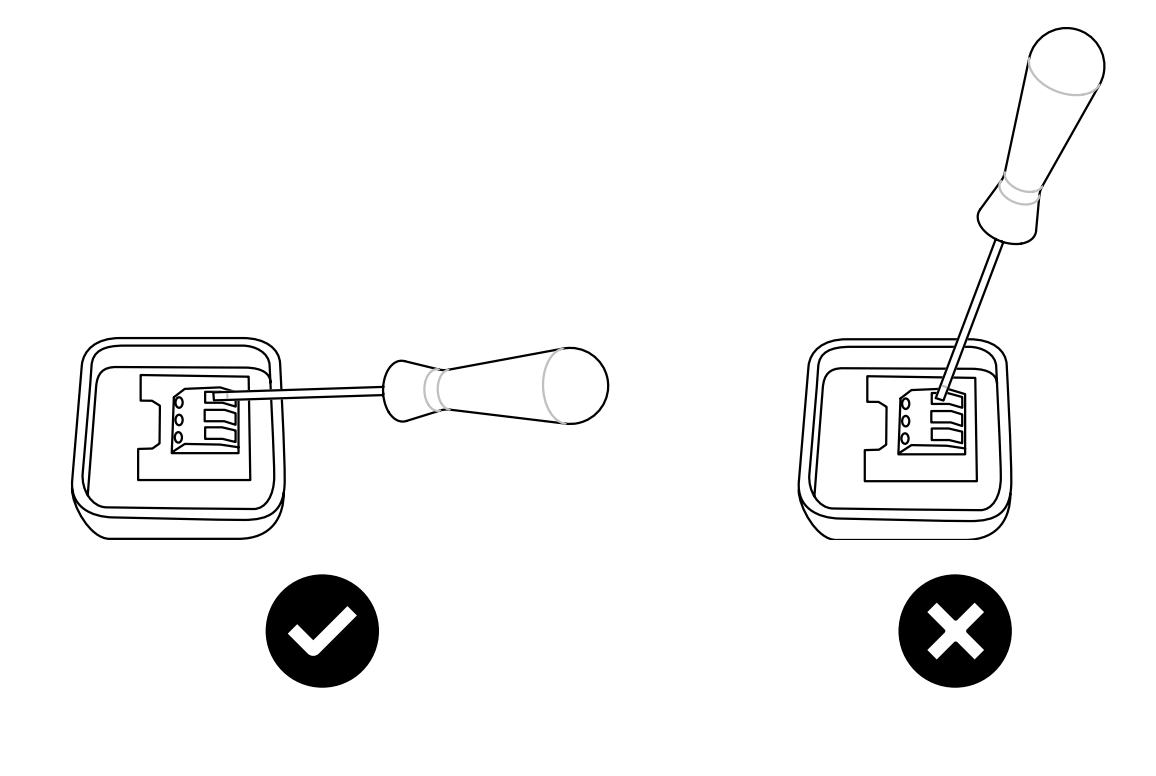

ΡI

## Rozruch

- 1. Sprawdź, czy dostarczono wszystkie komponenty i akcesoria.
- 2. Złóż i podłącz układ zgodnie ze schematami połączeń.
- 3. Włącz układ.
- 4. Układ automatycznie identyfikuje wszystkie komponenty, nawet jeśli zostaną dodane później.
- 5. Przed podłączeniem nowego produktu zawsze należy odłączyć zasilanie.

### Opis systemu

System składa się z panelu sterowania FCCF oraz opcjonalnej liczby (1-63) urządzeń (kurtyn powietrznych, punktów dostępu lub paneli sterowania) i czujników. Nastawę temperatury i ustawienia wentylatora systemu wybiera się na panelu sterowania.

Panel sterowania zawiera wbudowany czujnik temperatury, który można wykorzystać. Ponadto, urządzenia lub strefy są wyposażone w zewnętrzne czujniki temperatury pomieszczenia, których położenie umożliwia lepsze sterowanie temperaturą pomieszczenia.

# A. Strefa bez zewnętrznych czujników pomieszczenia

Czujnik temperatury panelu sterowania steruje wszystkimi produktami.

#### C. Strefa z kilkoma produktami wyposażonymi w zewnętrzne czujniki pomieszczenia podłączone do każdego produktu Zewnętrzne czujniki temperatury pomieszczenia sterują każdym produktem.

# B. Strefa z jednym zewnętrznym czujnikiem pomieszczenia

Jeden zewnętrzny czujnik temperatury pomieszczenia w systemie steruje wszystkimi produktami. D. Strefa z kilkoma produktami, z których co najmniej dwa mają zewnętrzne czujniki pomieszczenia i co najmniej jeden nie ma zewnętrznego czujnika pomieszczenia Zewnętrzne czujniki temperatury pomieszczenia sterują każdym produktem, z którym są połączone. Produktami bez czujników steruje czujnik temperatury panelu sterowania.

# Ogrzewanie zablokowane w zależności od temperatury zewnętrznej

W oparciu o informacje na temat temperatury zewnętrznej (FCOTX / FCTXRF / sygnał temperatury zewnętrznej w FCBAP) ogrzewanie zostaje automatycznie zablokowane, kiedy temperatura zewnętrzna przekroczy 15°C. Nastawę można zmienić, a funkcję można wyłączyć – patrz Ustawienia.

## Panel sterowania

#### Przegląd

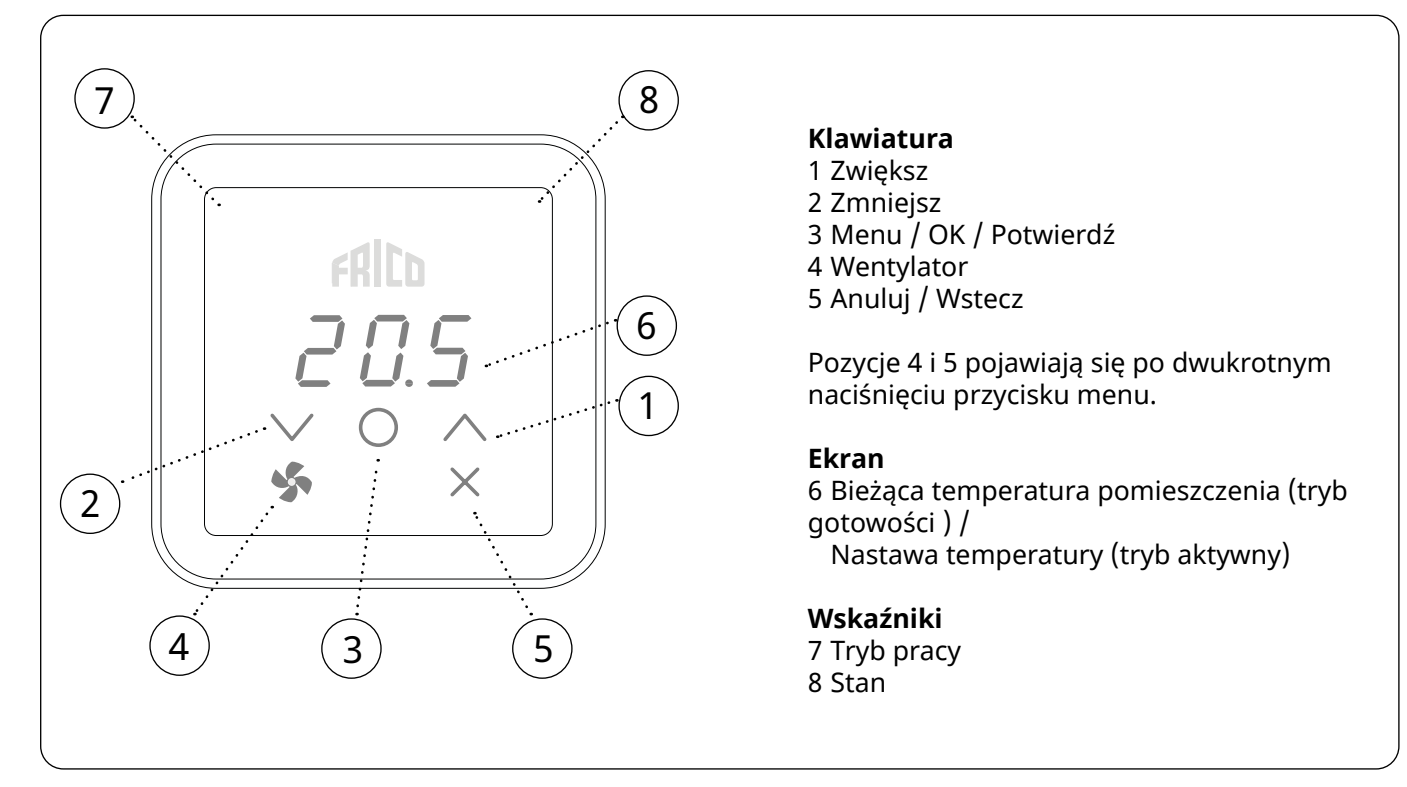

#### Wskaźnik trybu pracy (lewa dioda LED)

| Kolor (diody LED) | Tryb pracy                                    |  |
|-------------------|-----------------------------------------------|--|
| WYŁ.              | Tryb normalny                                 |  |
| Biały             | Tryb komfortowy                               |  |
| Biały pulsujący   | Tryb komfortowy - tymczasowy                  |  |
| Zielony           | Oszczędny (tryb nocny)                        |  |
| Zielony pulsujący | Oszczędny (tryb nocny) - tymczasowy           |  |
| Pomarańczowy      | Programator (włączany z poziomu aplikacji)    |  |
| Fioletowy         | Tryb oszczędny (włączany z poziomu aplikacji) |  |
| Niebieskozielony  | Tryb obecności (włączany z poziomu aplikacji) |  |
|                   |                                               |  |

Podczas uruchamiania na ekranie zostanie wyświetlony tekst Inlt, a następnie bieżąca temperatura pomieszczenia.

Kiedy ekran jest w trybie gotowości, natężenie oświetlenia zostaje zmniejszone. Naciśnięcie dowolnego przycisku spowoduje wyświetlenie nastawy temperatury.

Sterowanie FC jest dostarczone z wstępnie ustawionymi wartościami. Temperatura zadana jest ustawiona na 21°C i można ją łatwo dostosować za pomocą strzałek góra / dół.

#### Wskaźnik stanu (prawa dioda LED)

| Kolor (diody LED)  | Stan                  |
|--------------------|-----------------------|
| Biały              | Ogrzewanie wł.        |
| WYŁ.               | Wyłączenie ogrzewania |
| Czerwony pulsujący | Alarm                 |
| Fioletowy          | Blokowanie ogrzewania |

#### Wyświetlanie zegara

| Naciśnij i przytrzymaj (2 s) | Szybkie polecenie                |
|------------------------------|----------------------------------|
| V + /                        | Wł./Wył. blokady<br>wyświetlacza |

Aplikacja FRICO CONTROL jest dostępna na urządzenia z systemami iOS i Android.

ΡL

## Menu wentylatora

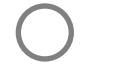

Ekran główny

ΡI

Naciśnij dwukrotnie, aby aktywować klawiaturę i ukryte przyciski.

Naciśnij i przytrzymaj przez 2 sekundy.

# Menu użytkownika

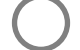

Naciśnij, aby aktywować klawiaturę.

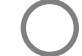

Naciśnij i przytrzymaj przez 2 sekundy.

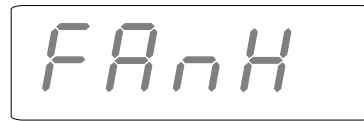

# 6826

#### Ekran główny

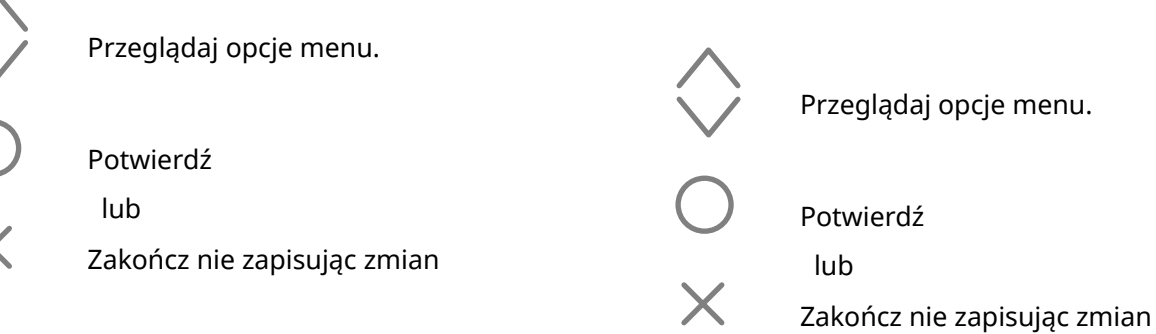

Dostępne opcje zawiera tabela na następnej stronie.

Dostępne opcje zawiera tabela na następnej stronie.

## Menu wentylatora

| Opcje menu | Funkcje                                                                                                    | Ustawienia<br>domyślne              | Opis                                                                                                    |
|------------|----------------------------------------------------------------------------------------------------|-------------------------------------|----------------------------------------------------------------------------------------------------|
| FAnH       | Maksymalna prędkość wentylatora w trybie<br>Auto.                                                             | 100 lub 3<br>(100% lub<br>poziom 3) | Zwiększaj/zmniejszaj za pomocą strzałek<br>góra/dół. Potwierdź przyciskiem OK.                                                                                                    |
| FAnL       | Minimalna prędkość wentylatora w trybie<br>Auto.                                                              | 0                                   | Zwiększaj/zmniejszaj za pomocą<br>strzałek góra/dół. Potwierdź<br>przyciskiem OK.                                                                                                    |
| tFAn       | Termostat steruje także pracą wentylatora.<br>Wentylator działa bez przerwy lub tylko<br>w czasie ogrzewania. | On                                  | W trybie automatycznym wentylatora;<br>"Wł." = kiedy nie ma zapotrzebowania na<br>ogrzewanie, wentylator jest wyłączony<br>"Wył." = kiedy nie ma zapotrzebowania<br>na ogrzewanie, wentylator działa<br>z zadaną "minimalną prędkością<br>wentylatora" (FAnL).<br>W trybie ręcznym wentylatora;<br>"Wł." = kiedy nie ma zapotrzebowania na<br>ogrzewanie, wentylator jest wyłączony.<br>"Wył." = niezależnie od tego, czy<br>występuje zapotrzebowanie na<br>ogrzewanie, wentylator zawsze działa<br>z zadaną prędkością wentylatora. |

# Menu użytkownika

| Opcje menu | Funkcje                                                                                                    | Ustawienia<br>domyślne                | Opis                                                                                                    |
|------------|----------------------------------------------------------------------------------------------------|---------------------------------------|----------------------------------------------------------------------------------------------------|
| dAtE       | Dotyczy programu tygodniowego.<br>Ustaw następujące wartości:<br>- rok<br>- miesiąc<br>- dzień<br>- godzina (00:00)                           | -                                     | Zwiększaj/zmniejszaj za pomocą<br>strzałek góra/dół. Potwierdź każdy<br>krok przyciskiem OK.                                                                                                    |
| tHi        | Dotyczy programu tygodniowego. Ustaw<br>żądaną temperaturę pomieszczenia (nastawa<br>temperatury) dla trybu komfortowego.                     | 21 °C                                 | Zwiększaj/zmniejszaj za pomocą<br>strzałek góra/dół. Potwierdź<br>przyciskiem OK.                                                                                                    |
| tLo        | Dotyczy programu tygodniowego. Ustaw<br>żądaną temperaturę pomieszczenia (nastawa<br>temperatury) dla trybu oszczędnego.                      | 18 °C                                 | Zwiększaj/zmniejszaj za pomocą<br>strzałek góra/dół. Potwierdź<br>przyciskiem OK.                                                                                                    |
| Prog       | Program tygodniowy, patrz oddzielny punkt.                                                                                                    | Wył. (off)<br>(funkcja<br>nieaktywna) | Przełączaj między Wył. (OFF) i P1-<br>P9 za pomocą strzałek góra/dół.<br>Potwierdź przyciskiem OK.                                                                                                    |
| HEAt       | Włącz/wyłącz ogrzewanie.                                                                                                    | Wł. (on)                              | Przełączaj między Wł. (On) i Wył.<br>(OFF) za pomocą strzałek góra/dół.<br>Potwierdź przyciskiem OK.                                                                                                    |
| AL A       | Wyświetl aktywny alarm.                                                                                                    | -                                     | Przełączaj między alarmami za<br>pomocą strzałek góra/dół. Aby<br>wyświetlić numer seryjny alarmu,<br>naciśnij OK.<br>Jeśli nie ma alarmu: brak A.                                                                 |
| AL H       | Wyświetl historię alarmów.                                                                                                    | -                                     | Przełączaj między alarmami za<br>pomocą strzałek góra/dół. Aby<br>wyświetlić numer seryjny alarmu,<br>naciśnij OK.<br>Jeśli nie ma alarmu: brak A.                                                                 |
| OFF        | Wyłącz system.                                                                                                    | -                                     | Aby wyłączyć system, wybierz<br>Wył. (OFF) naciskając OK. Zaczekaj<br>10 s.<br>System zostanie włączony po<br>naciśnięciu OK i wybraniu Wł.<br>(On) za pomocą strzałek góra/dół<br>i potwierdzeniu przyciskiem OK. |
| SEt        | Zmień ustawienia, patrz oddzielny punkt<br>Ustawienia.                                                                                        | -                                     |                                                                                                    |
| CLr        | Ustawienia fabryczne. Przywraca ustawienia<br>fabryczne.                                                                                      | -                                     | Naciśnij OK. Wybierz Tak (YES),<br>naciskając OK przez 2 sekundy<br>(odliczanie).                                                                                                    |
| LAP        | Parowanie z lokalnym punktem dostępu.<br>Postępuj zgodnie z instrukcją konfiguracji<br>w aplikacji mobilnej, aby sparować go<br>z układem FC. | -                                     | Naciśnij OK. Rozpocznie się okres<br>parowania trwający 120 s.                                                                                                    |

ΡL

## Program tyg.

Układ FC ma dziewięć fabrycznych programów tygodniowych (P1-P9) i jeden program użytkownika (P0). Program użytkownika jest dostępny w układach FC Smart i FC Pro z poziomu aplikacji mobilnej.

#### Aby aktywować program tygodniowy, należy dokonać następujących ustawień w menu użytkownika:

- Data (dAtE)
- Temperatura, tryb komfortowy (tHi)
- Temperatura, tryb oszczędny (tLo)

Dzięki funkcji adaptacyjnego startu sterowanie uczy się, kiedy należy uruchomić urządzenie, aby o określonej porze dnia osiągnąć zadaną nastawę temperatury w otoczeniu, w którym jest używane. Tę funkcję można wyłączyć (patrz menu Ustawienia).

#### Programy fabryczne

|    | Opis                  | Tryb komfo | rt <del>o</del> wy       |
|----|-----------------------|------------|--------------------------|
| P1 | Dom                   | Pn-Pt:     | 05:30 - 08<br>17 - 22    |
|    |                       | So-Nd:     | 07 - 23                  |
| P2 | Dom, późno            | Pn-Pt:     | 06:30 - 10<br>19 - 23:30 |
|    |                       | So-Nd:     | 07:30 - 23:30            |
| P3 | Dom, krótko           | Pn-Pt:     | 06 - 09<br>16 - 23       |
|    |                       | So-Nd:     | 07 - 23                  |
| P4 | Dom, tylko<br>w dzień | Pn-Nd:     | 06 - 22                  |
| P5 | Weekend               | Pt:        | 17 - 23                  |
|    |                       | So-Nd:     | 07 - 23                  |
| P6 | Biuro                 | Pn-Pt:     | 06 - 18                  |
| P7 | Biuro, późno          | Pn-Pt:     | 09 - 21                  |
| P8 | Sklep, późno          | Pn-Pt:     | 09 - 22                  |
|    |                       | So-Nd:     | 09 - 20                  |
| P9 | Sklep                 | Pn-Pt:     | 09 - 18                  |
|    |                       | So-Nd:     | 09 - 14                  |

\*) Pozostały czas: Oszczędny (tryb nocny)

# Ustawianie programów tygodniowych

Program tygodniowy wybiera się i aktywuje w menu użytkownika:

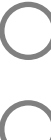

Naciśnij, aby aktywować klawiaturę.

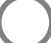

Naciśnij i przytrzymaj przez 2 sekundy.

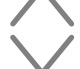

Przejdź do pozycji Prog.

Potwierdź

#### Wybór programów fabrycznych P0/P1 - P9

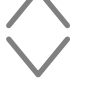

Wybierz P0/P1-P9.

Potwierdź, aby uruchomić program.

#### Tymczasowe pominięcie programu tygodniowego

W prosty sposób można tymczasowo pominąć nastawe temperatury ustawiona w programie tygodniowym.

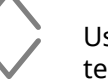

Ustaw żądaną tymczasową nastawę temperatury.

Potwierdź

Tymczasowa nastawa temperatury będzie obowiązywać do następnego etapu programu.

### Awaria zasilania

Uwaga! Przerwa w dostawie zasilania dłuższa niż 7 dni może wymagać ustawienia zegara. Nieprawidłowe ustawienie zegara wpływa na program tygodniowy.

.....

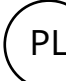

## Ustawienia

Ustawienia zmienia się w menu użytkownika:

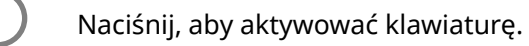

Naciśnij i przytrzymaj przez 2 sekundy.

Przejdź do pozycji SEt.

Potwierdź

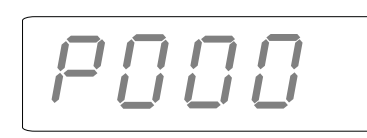

Potwierdź

Wpisz wartość dla ustawienia, które zostanie zmienione, używając strzałek góra/dół i potwierdzając każdą cyfrę przyciskiem OK. Patrz tabela.

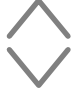

Ustaw żądaną wartość zgodnie z tabelą.

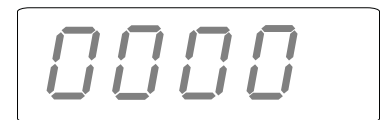

Wpisz hasło używając strzałek góra/dół i potwierdzając każdą cyfrę przyciskiem OK. Hasło: 1932.

#### Ustawienia - Ogólne

| #   | Funkcje                         | Ustawienia domyślne | Opis                                                                       |
|-----|---------------------------------|---------------------|----------------------------------------------------------------------------|
| 438 | Czas letni i czas zimowy.       | 1 (funkcja aktywna) | 0 (funkcja nieaktywna) / 1 (funkcja aktywna)<br>Automatyczna zmiana czasu. |
| 696 | Limit temperatury na<br>wylocie |                     | Ustawia żądaną maksymalną temperaturę wylotu<br>powietrza.                 |

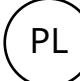

# Ustawienia - Zewnętrzny czujnik temperatury, wymaga FCOTX / FCTXRF / sygnału temperatury zewnętrznej z FCBAP

| #   | Funkcje                                                            | Ustawienia domyślne | Opis                                                                                                    |
|-----|--------------------------------------------------------------------|---------------------|----------------------------------------------------------------------------------------------------|
| 374 | Blokowanie ogrzewania<br>przez temperaturę<br>zewnętrzną           | 1 (włączony)        | 0 (wyłączony) / 1 (włączony)<br>Jeśli zostanie włączona, ogrzewanie zostanie<br>zablokowane, kiedy temperatura przekroczy nastawę<br>#376. |
| 376 | Blokowanie ogrzewania<br>przez temperaturę<br>zewnętrzną - nastawa | 150 (15.0 °C)       | Nastawa blokowania ogrzewania przez temperaturę<br>zewnętrzną w 0,1°C.                                                                     |

#### Ustawienia - Kurtyna powietrzna z wymiennikiem wodnym

| #   | Funkcje                                  | Ustawienia domyślne | Opis                                                                                                    |
|-----|------------------------------------------|---------------------|----------------------------------------------------------------------------------------------------|
| 747 | Obejście                                 | 1 (włączony)        | 0 (wyłączony) / 1 (włączony)<br>Umożliwia odpowietrzanie sterowane za pomocą<br>czasu lub temperatury*. *Wymaga czujnika<br>temperatury wody powrotnej i aplikacji mobilnej. |
| 741 | Nastawa temperatury<br>obejścia - WTA    | 300 (30.0 °C)       | 0-50 °C                                                                                                    |
| 760 | Sterowanie temperaturą<br>wody powrotnej | 0 (wyłączony)       | 0 (wyłączony) / 1 (włączony)<br>Steruje temperaturą wody powrotnej. Wymaga<br>czujnika temperatury wody powrotnej i aplikacji<br>mobilnej.                                   |
| 757 | Limit temperatury wody<br>powrotnej      | 500 (50.0 °C)       | 15-90 °C<br>Ustawia żądaną maksymalną temperaturę wody<br>powrotnej. Wymaga czujnika temperatury wody<br>powrotnej i aplikacji mobilnej.                                     |

## Kasuj alarm

Aby skasować ręcznie, naciskaj X przez 2 sekundy w miejscu wyświetlania numeru seryjnego alarmu (patrz menu użytkownika). Większość alarmów kasuje się automatycznie po usunięciu przyczyny problemu.

Ostatnie cztery cyfry numeru seryjnego wadliwego produktu można znaleźć na tabliczce znamionowej na obudowie każdego komponentu FC lub na karcie PC wewnątrz nagrzewnicy.

# Rozwiązywanie problemów

| Kod błędu | Przyczyna                                                                   | Działanie                                                                                                    |
|-----------|-----------------------------------------------------------------------------|----------------------------------------------------------------------------------------------------|
| A 1       | Błąd komunikacji panelu sterowania                                          | <ul> <li>Sprawdź połączenia.</li> <li>Jeśli po skasowaniu alarm pojawia się<br/>ponownie, należy skontaktować się z firmą<br/>Frico.</li> </ul>                                                                                                    |
| Α5        | Utrata kontaktu z jednym lub kilkoma<br>urządzeniami w systemie             | <ul> <li>Jeśli dany komponent został usunięty<br/>celowo, alarm należy skasować ręcznie. Patrz<br/>poprzednia strona.</li> <li>Sprawdź połączenia.</li> <li>Alarm skasuje się automatycznie, jeśli dany<br/>komponent zostanie ponownie wykryty.</li> <li>Jeśli po skasowaniu alarm pojawia się<br/>ponownie, należy skontaktować się z firmą<br/>Frico.</li> </ul> |
| Α7        | Błąd zewnętrznego czujnika temperatury<br>pomieszczenia                     | <ul> <li>Sprawdź połączenia.</li> <li>Jeśli po skasowaniu alarm pojawia się<br/>ponownie, należy skontaktować się z firmą<br/>Frico.</li> </ul>                                                                                                    |
| Α8        | Utrata kontaktu z zewnętrznym czujnikiem<br>temperatury pomieszczenia FCRTX | <ul> <li>Jeśli dany komponent został usunięty<br/>celowo, alarm należy skasować ręcznie. Patrz<br/>poprzednia strona.</li> <li>Sprawdź połączenia.</li> <li>Alarm skasuje się automatycznie, jeśli dany<br/>komponent zostanie ponownie wykryty.</li> <li>Jeśli po skasowaniu alarm pojawia się<br/>ponownie, należy skontaktować się z firmą<br/>Frico.</li> </ul> |
| A 9       | Błąd czujnika temperatury panelu sterowania                                 | • Sprawdź połączenia.                                                                                                    |
| A 10      | Nieprawidłowe podłączenie czujnika                                          | <ul> <li>Jeśli po skasowaniu alarm pojawia się<br/>ponownie, należy skontaktować się z firmą<br/>Frico.</li> </ul>                                                                                                    |
| A 11      | Błąd zewnętrznego czujnika temperatury                                      |                                                                                                    |
| A 12      | Utrata kontaktu z zewnętrznym czujnikiem<br>temperatury FCOTX               | <ul> <li>Jeśli dany komponent został usunięty<br/>celowo, alarm należy skasować ręcznie. Patrz<br/>poprzednia strona.</li> <li>Sprawdź połączenia.</li> <li>Alarm skasuje się automatycznie, jeśli dany<br/>komponent zostanie ponownie wykryty.</li> <li>Jeśli po skasowaniu alarm pojawia się<br/>ponownie, należy skontaktować się z firmą<br/>Frico.</li> </ul> |
| A 15      | Błąd czujnika temperatury wody powrotnej                                    | <ul> <li>Sprawdź połączenia.</li> <li>Jeśli po skasowaniu alarm pojawia się<br/>ponownie, należy skontaktować się z firmą<br/>Frico.</li> </ul>                                                                                                    |

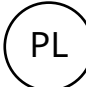

# Rozwiązywanie problemów

| Kod błędu | Przyczyna                                                            | Działanie                                                                                                    |
|-----------|----------------------------------------------------------------------|----------------------------------------------------------------------------------------------------|
| A 16      | Utrata kontaktu z czujnikiem temperatury<br>wody powrotnej, FCWTA    | <ul> <li>Jeśli dany komponent został usunięty<br/>celowo, alarm należy skasować ręcznie. Patrz<br/>poprzednia strona.</li> <li>Sprawdź połączenia.</li> <li>Alarm skasuje się automatycznie, jeśli dany<br/>komponent zostanie ponownie wykryty.</li> <li>Jeśli po skasowaniu alarm pojawia się<br/>ponownie, należy skontaktować się z firmą<br/>Frico.</li> </ul> |
| A 17      | Brak czujnika temperatury pomieszczenia<br>w systemie                | Podłącz czujnik temperatury pomieszczenia lub<br>panel sterowania do systemu.                                                                                                    |
| A 18      | Alarm przegrzania instalacji elektrycznej                            | Sprawdź przyczynę przegrzania. Upewnij się, że<br>wlot powietrza nie jest zablokowany.                                                                                                    |
| A 19      | Alarm ochrony przed mrozem                                           | _ Upewnij się, że ogrzewanie jest włączone i działa.                                                                                                    |
| A 20      | Alarm ochrony przed mrozem z czujnika<br>temperatury wody powrotnej. |                                                                                                    |
| A 21      | Utrata kontaktu z czujnikiem RF, FCTXRF                              | Sprawdź baterie. Jeśli są bliskie rozładowania,<br>wymień je. Jeśli baterie są dobre, sprawdź lokalny<br>punkt dostępu.                                                                                                    |
| A 23      | Rozładowane baterie czujnika RF.                                     | Wymień baterie.                                                                                                    |
| A 25      | Brak ogrzewania wodnego                                              | Sprawdź temperaturę i przepływ wody<br>zasilającej.                                                                                                    |
| A 26      | Brak ogrzewania elektrycznego                                        | Sprawdź zasilanie elektryczne. Sprawdź<br>zabezpieczenie przed przegrzaniem; sprawdź<br>instrukcję kurtyny powietrznej.                                                                                                    |
| A 27      | Alarm filtra - programator                                           | Wyczyść filtr.<br>Skasuj alarm ręcznie.                                                                                                    |
| A 33      | Alarm silnika                                                        | Ustal, który wentylator nie działa i wymień<br>go.                                                                                                    |
| A 37      | Błędny parametr                                                      | Skontaktuj się z firmą Frico.                                                                                                    |
| A 38      | Brak czujnika wylotu                                                 | Sprawdź połaczenia czujników.                                                                                                    |
| A 39      | Brak czujnika wlotu                                                  |                                                                                                    |

Kiedy są wyświetlane kody błędów, system kontynuuje pracę, wykorzystując sprawne komponenty. Jeśli wszystkie czujniki temperatury pomieszczenia, w tym czujnik temperatury w panelu sterowania, utracą kontakt, system będzie pracował z 25% mocy grzewczej.

Jeśli nie udało się rozwiązać problemu, skontaktuj się z firmą Frico, aby uzyskać pomoc.

#### Main office

Frico AB Industrivägen 41 SE-433 61 Sävedalen Sweden Tel: +46 31 336 86 00

mailbox@frico.se www.frico.net

For latest updated information and information about your local contact: www.frico.net

2023-05-12, EV/SH/CH

UK CA CE